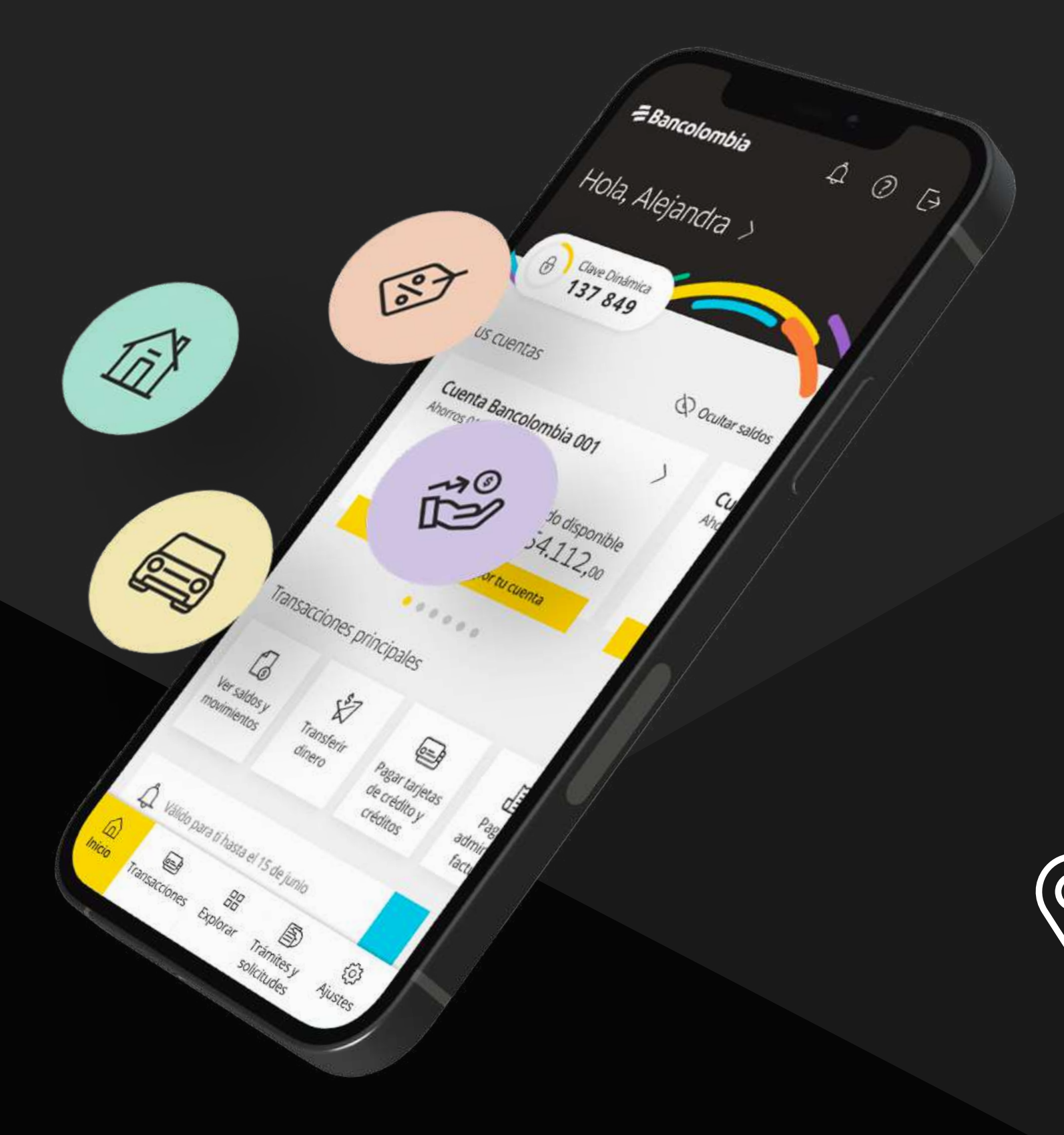

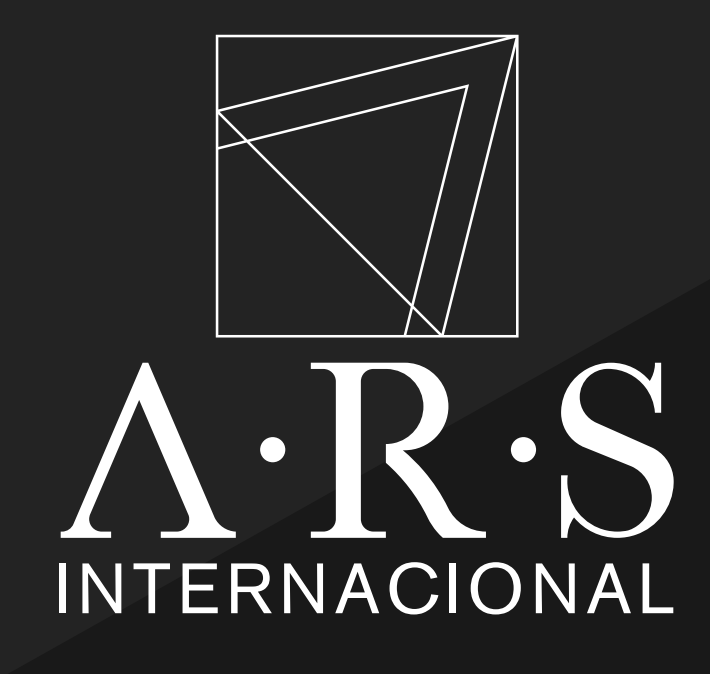

# Instructivo de pago APP BANCOLOMBIA

Inscripción de Factura APP BANCOLOMBIA

**Dirección:** Carrera 11 Nº 94A-03, Piso 5

www.arsinternacional.com

**Teléfono:** 601 241 5529

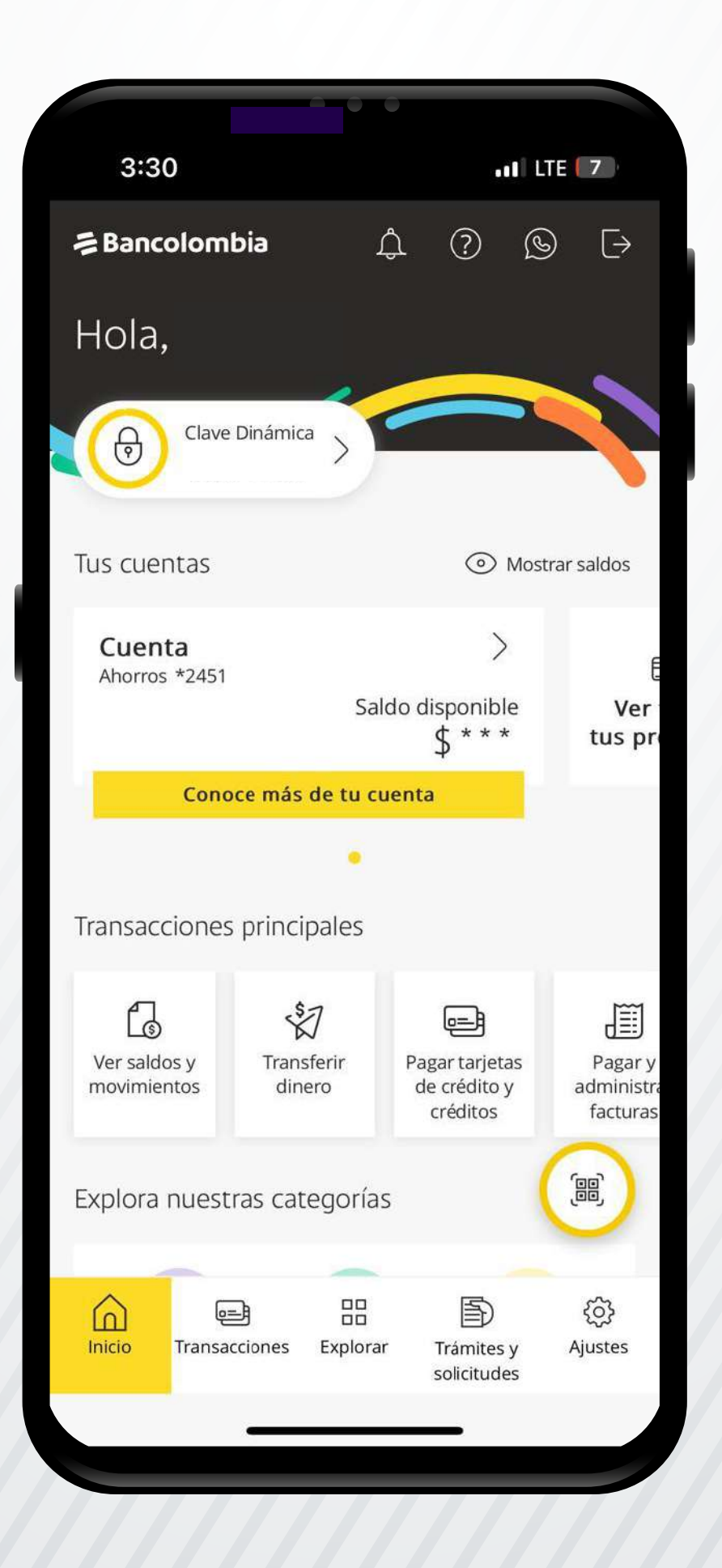

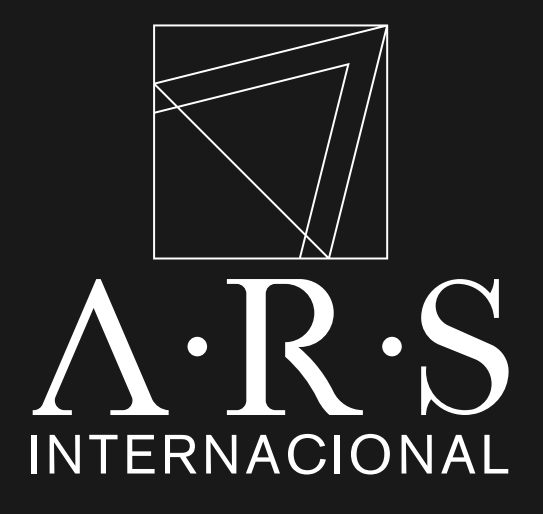

Ingresar a la aplicación de Bancolombia.

#### **Requisitos:**

- Cuenta en Bancolombia.
- Aplicación móvil instalada.

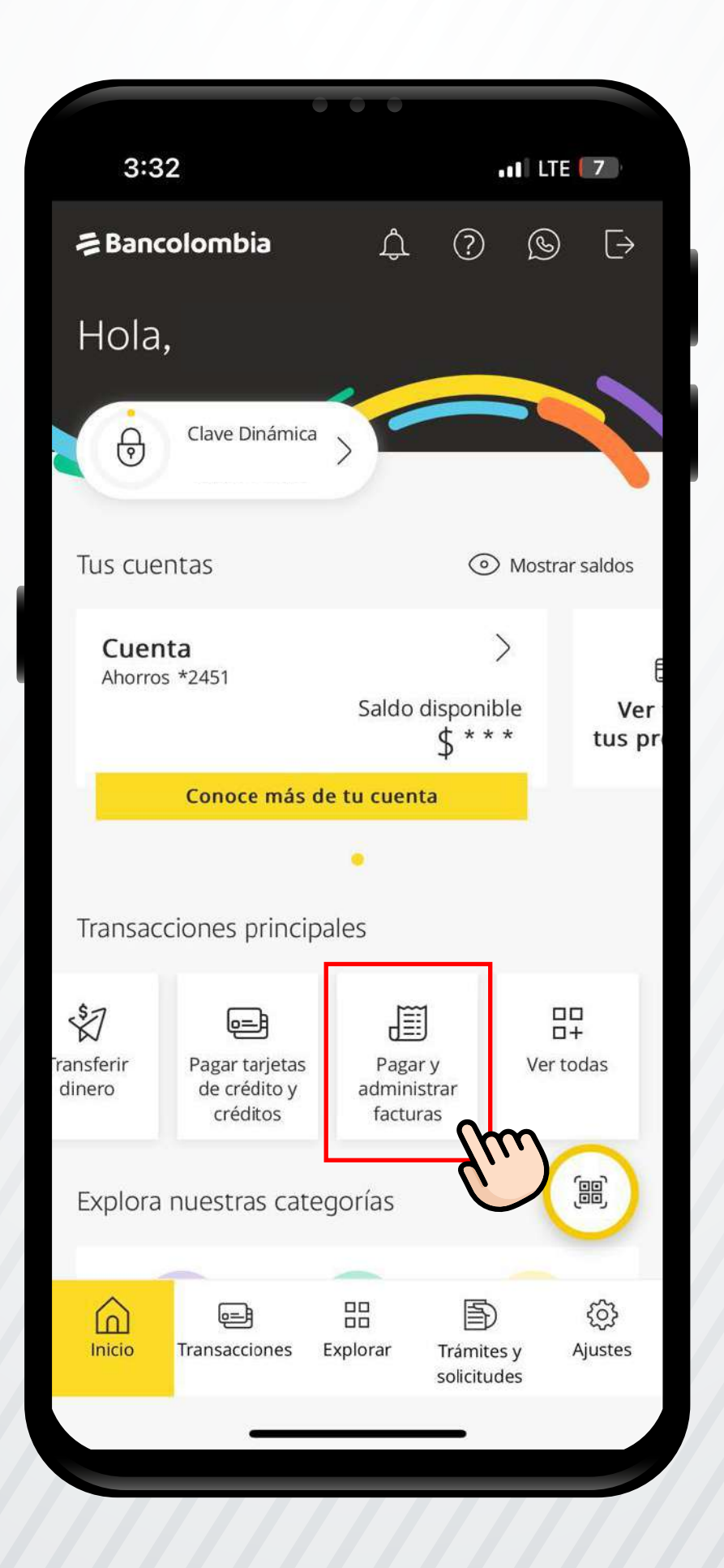

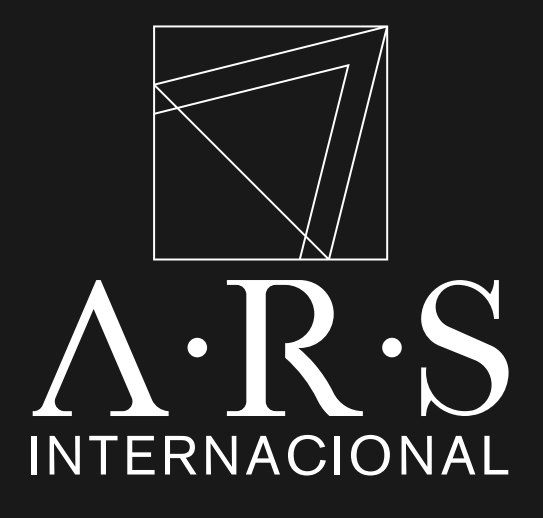

En **"Transacciones Principales"** seleccionar **"Pagar y administrar facturas".** 

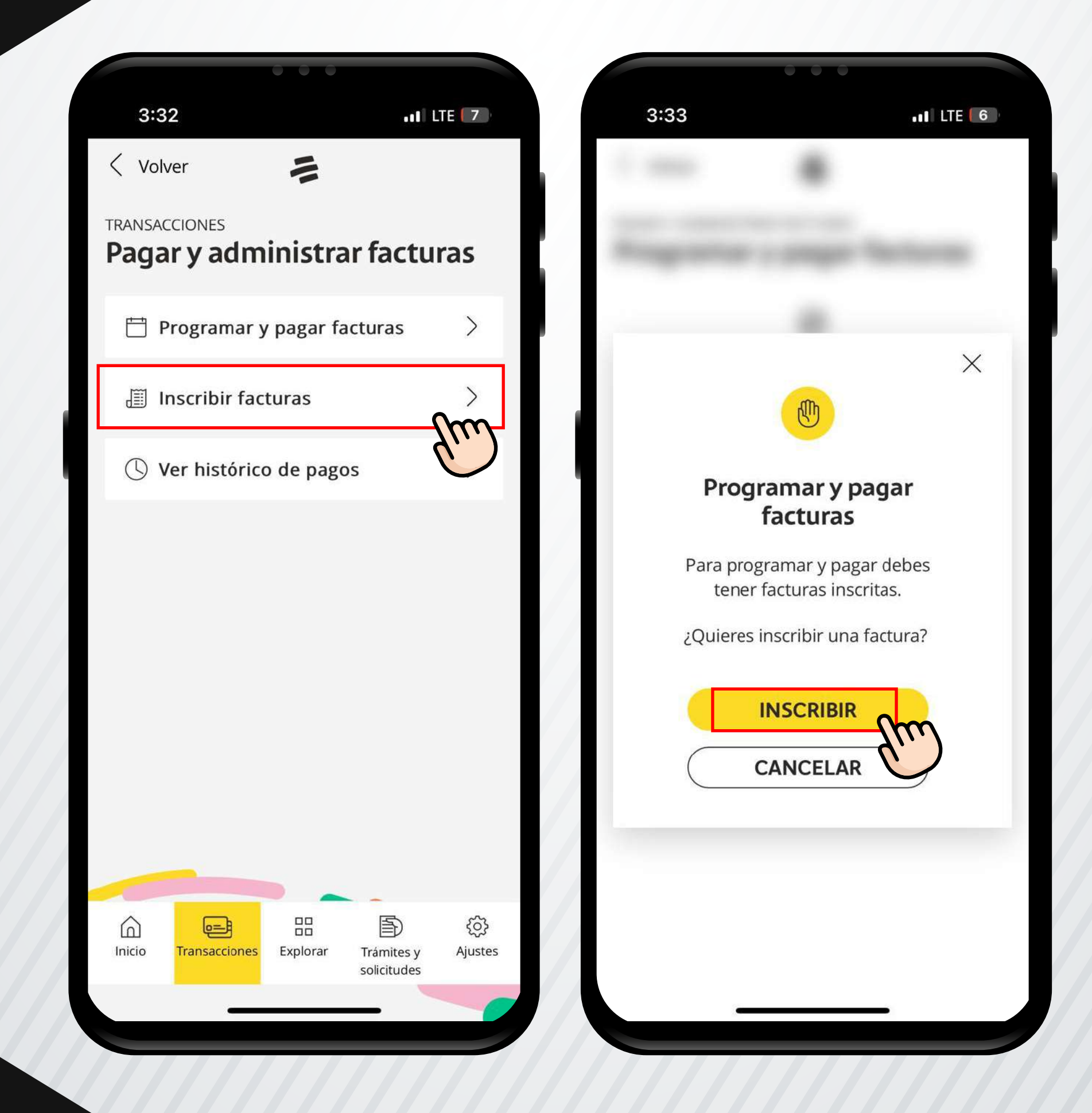

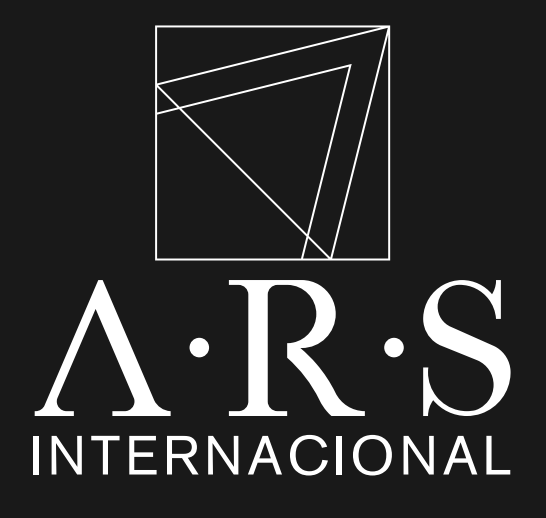

En la pantalla de **"Pagar y** Administrar Facturas", seleccionar **"Inscribir** Facturas", clic en **"INSCRIBIR".** 

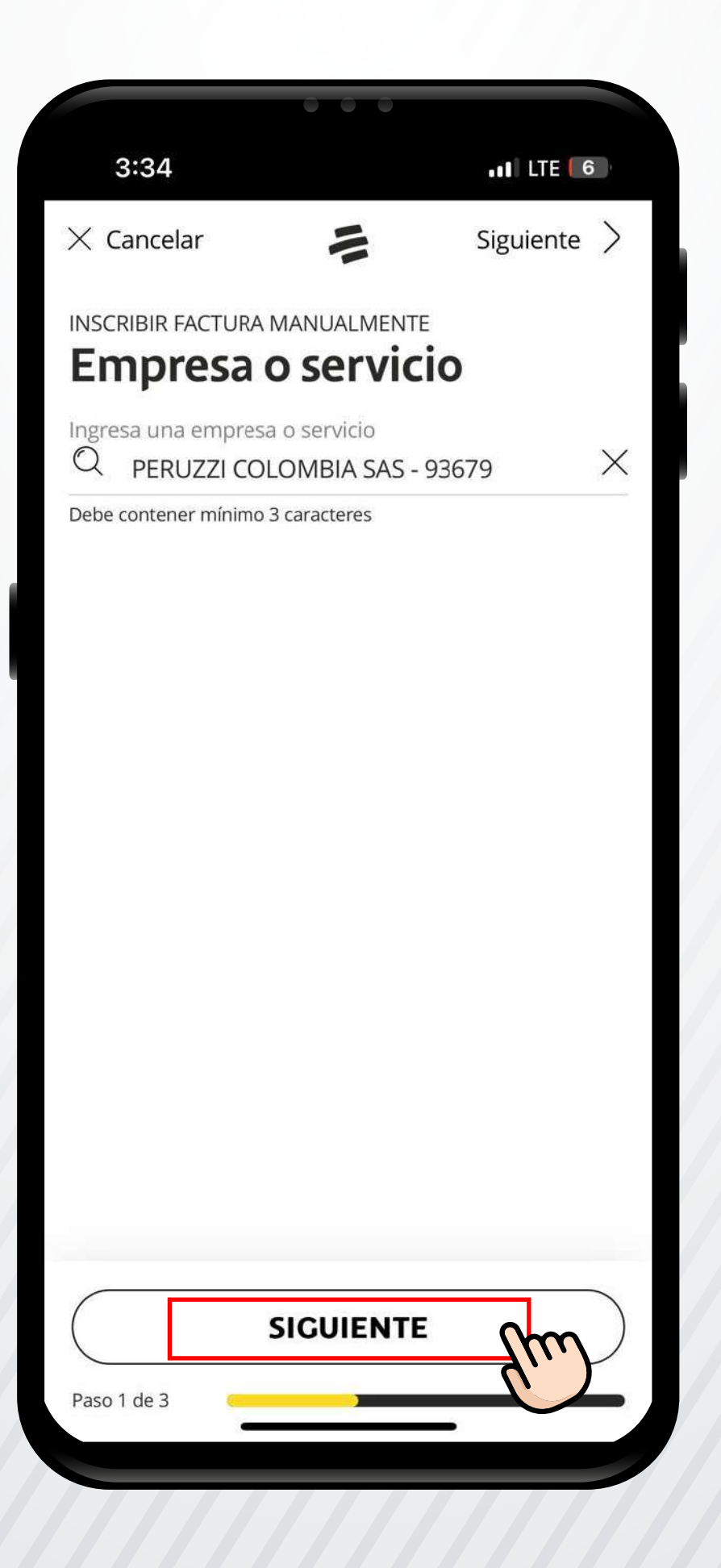

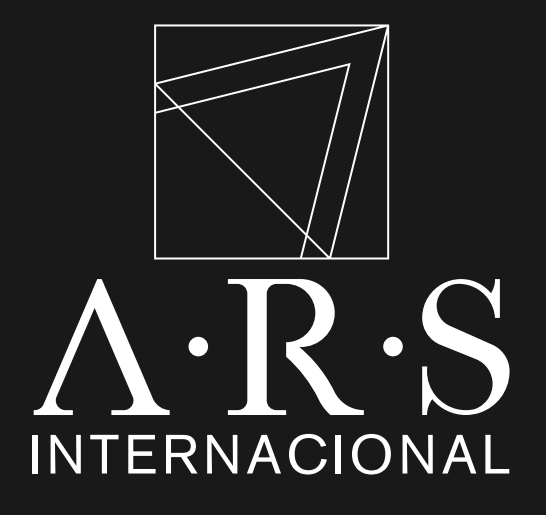

## PASO 4 Buscar y seleccionar a "PERUZZI COLOMBIA SAS", clic en "SIGUIENTE".

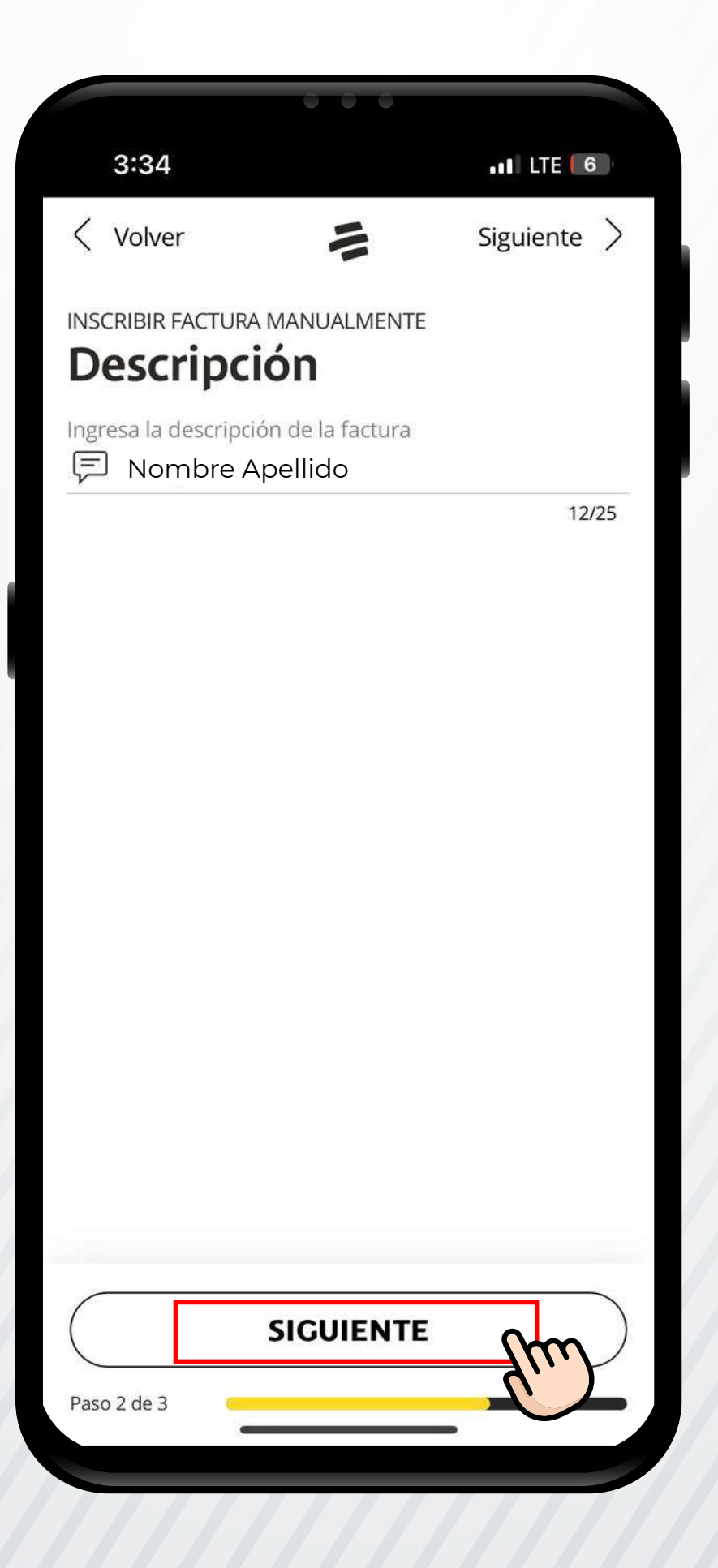

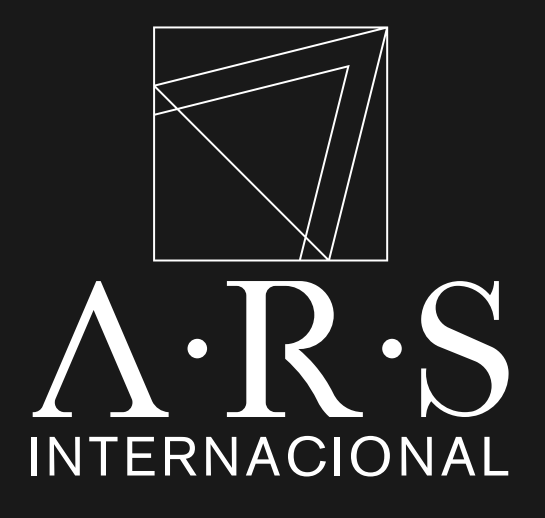

En la **"Descripción",** ingresar el nombre del titular de la obligación.

Dar clic en **"Siguiente".** 

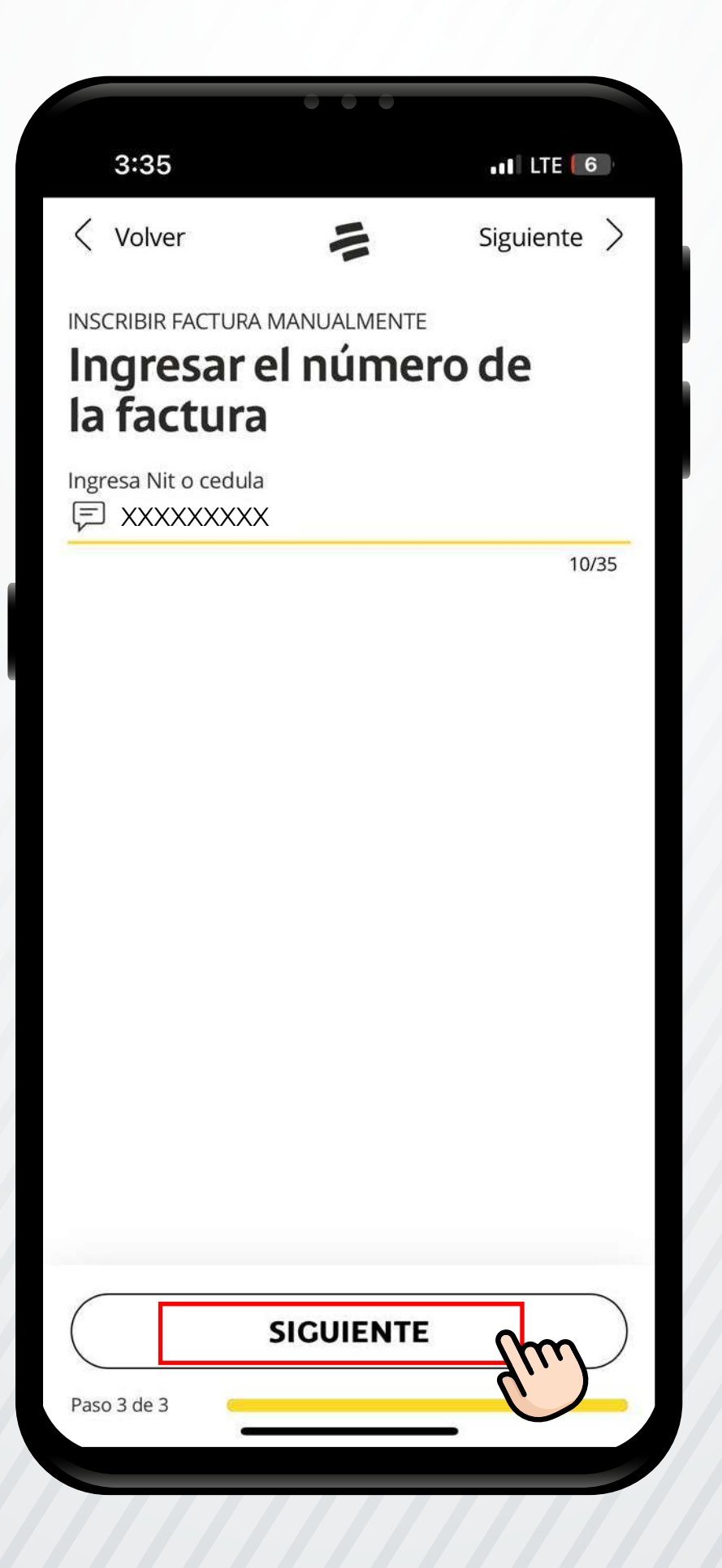

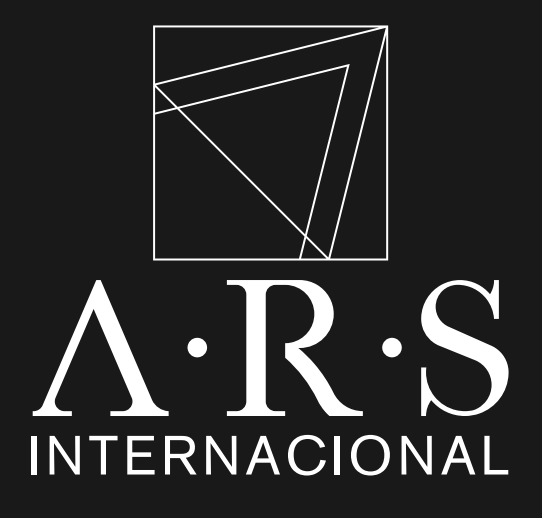

En **"Ingresar el número de factura",** ingresar el número de cédula del titular de la obligación.

Dar clic en **"Siguiente".** 

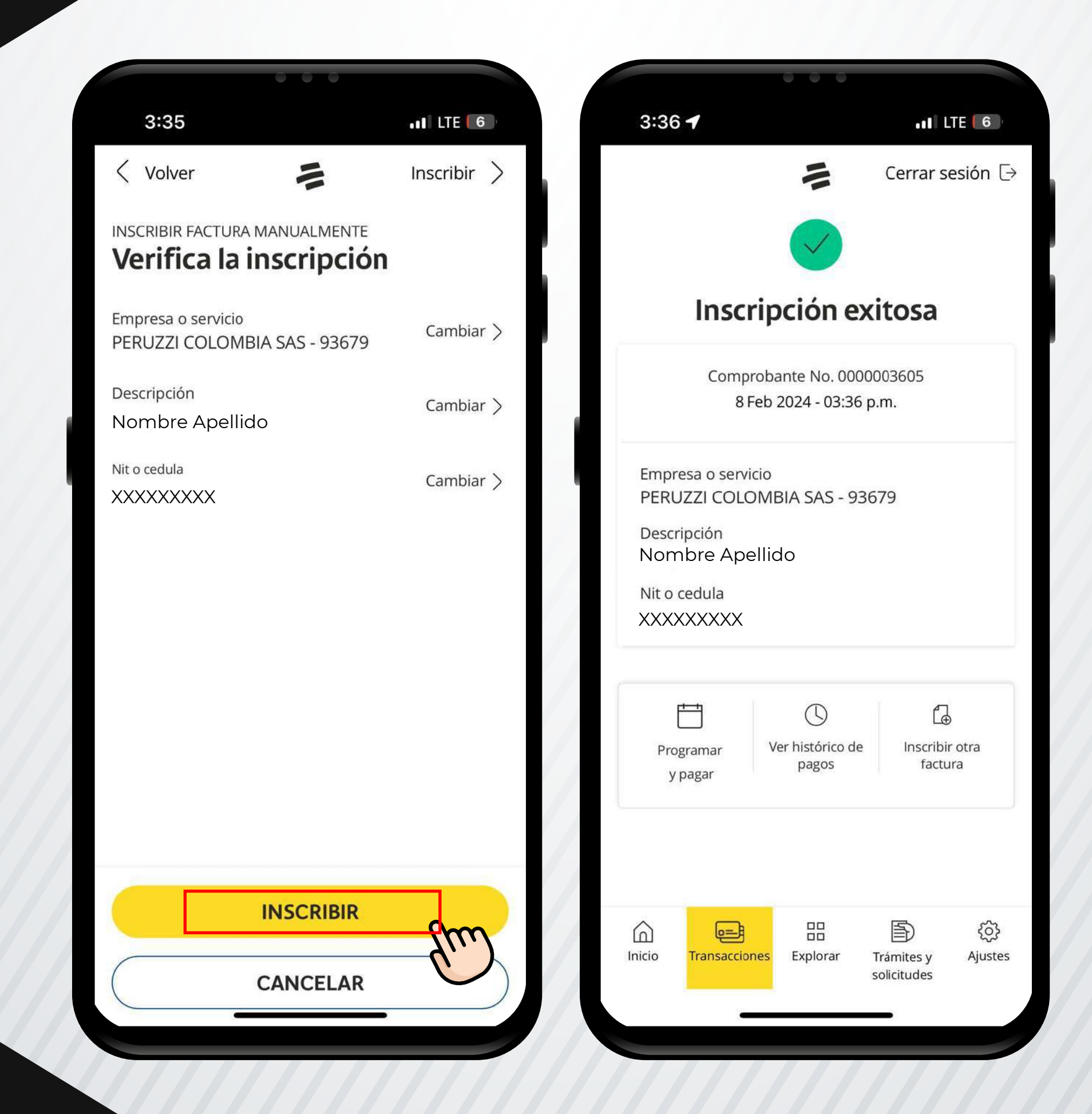

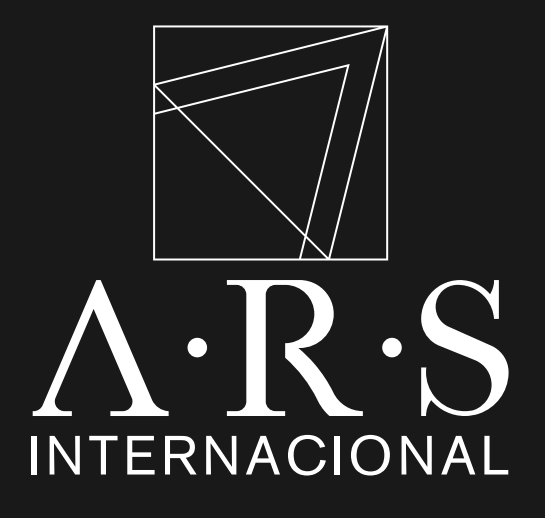

En **"Verifica la inscripción",** revisamos que los datos se encuentran correctos.

Dar clic en **"Inscribir".** 

Validar mensaje de **"Inscripción exitosa".** 

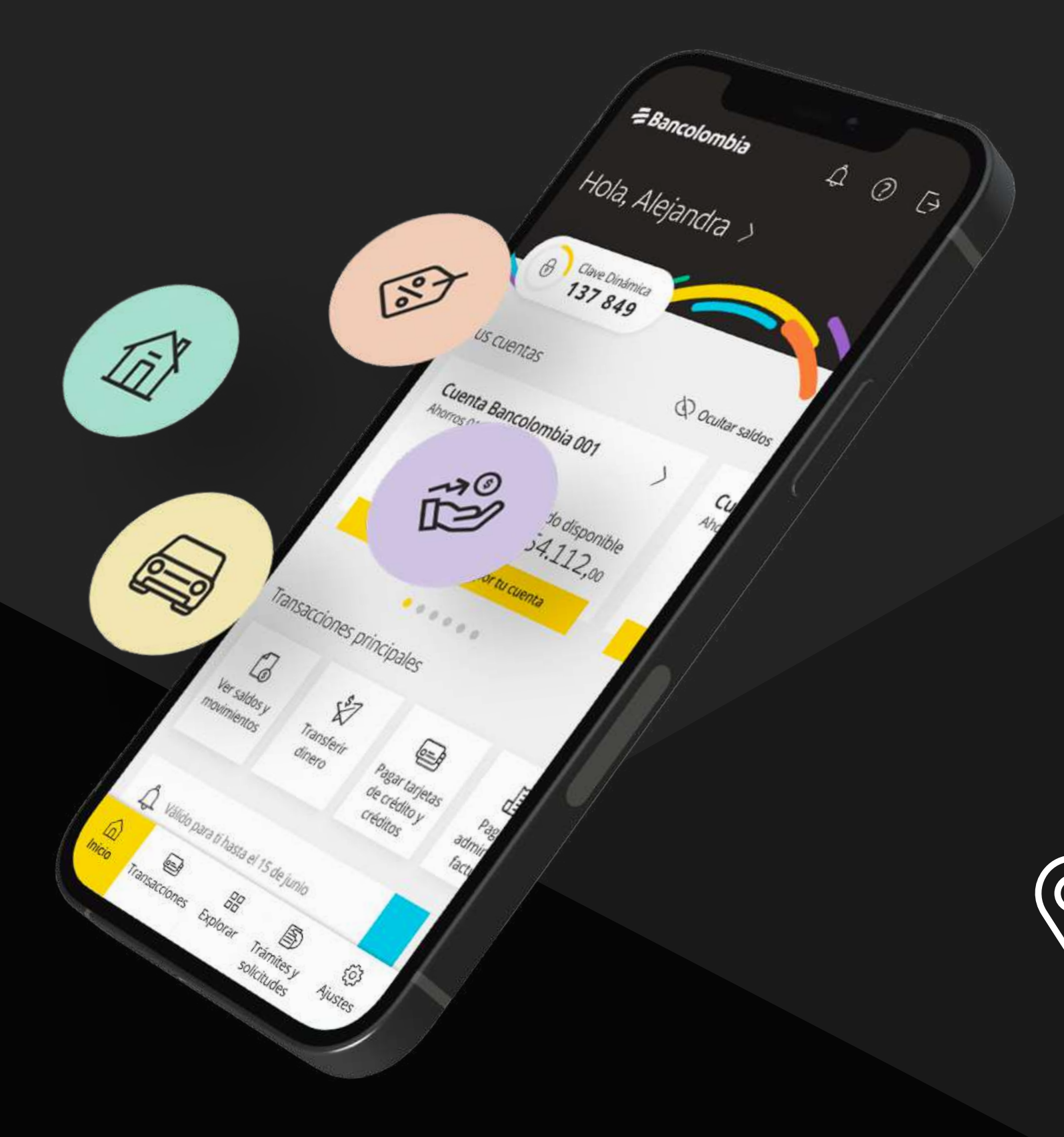

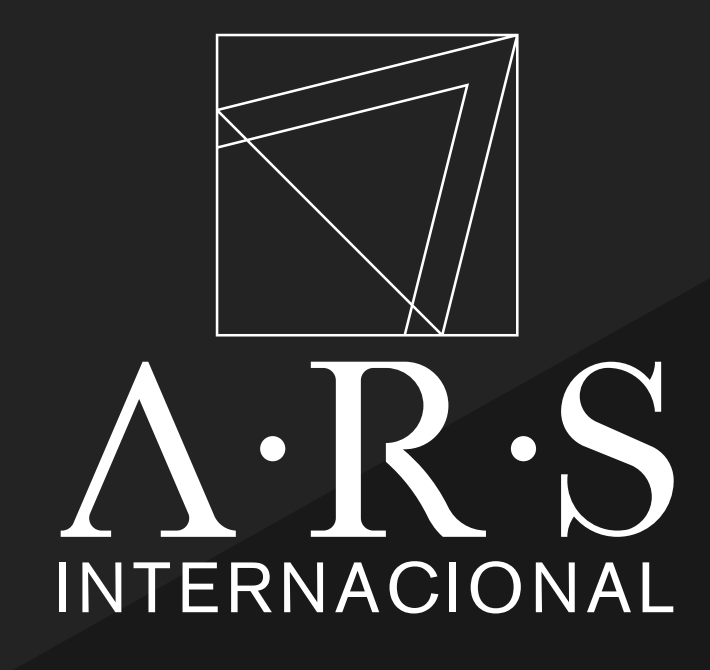

# Instructivo de pago **APP BANCOLOMBIA** Pago en APP BANCOLOMBIA

**Dirección:** Ο Carrera 11 N° 94A-03, Piso 5

www.arsinternacional.com

Teléfono: 601 241 5529

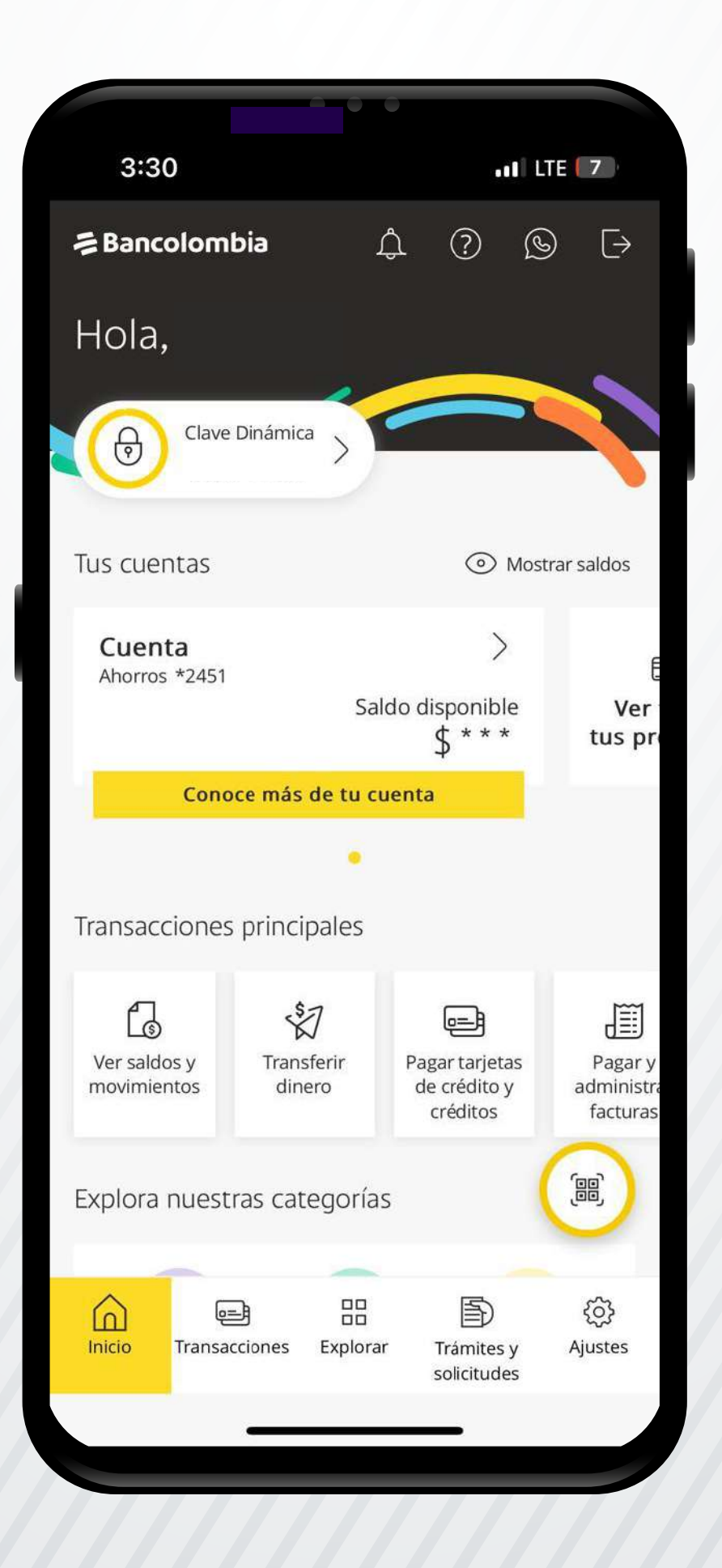

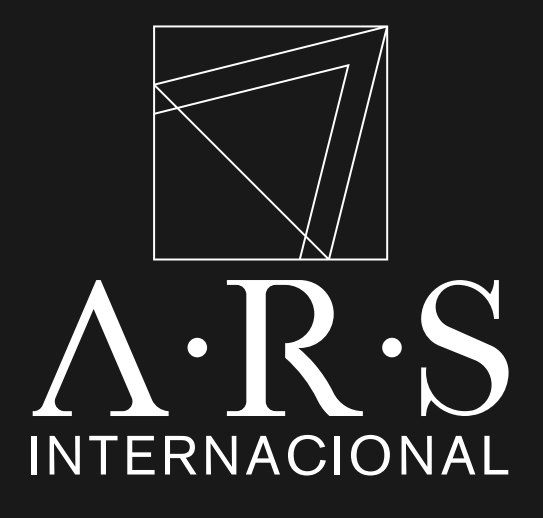

Ingresar a la aplicación de Bancolombia.

#### **Requisitos:**

- Cuenta en Bancolombia.
- Aplicación móvil instalada.
- Inscribir la factura según los pasos anteriores

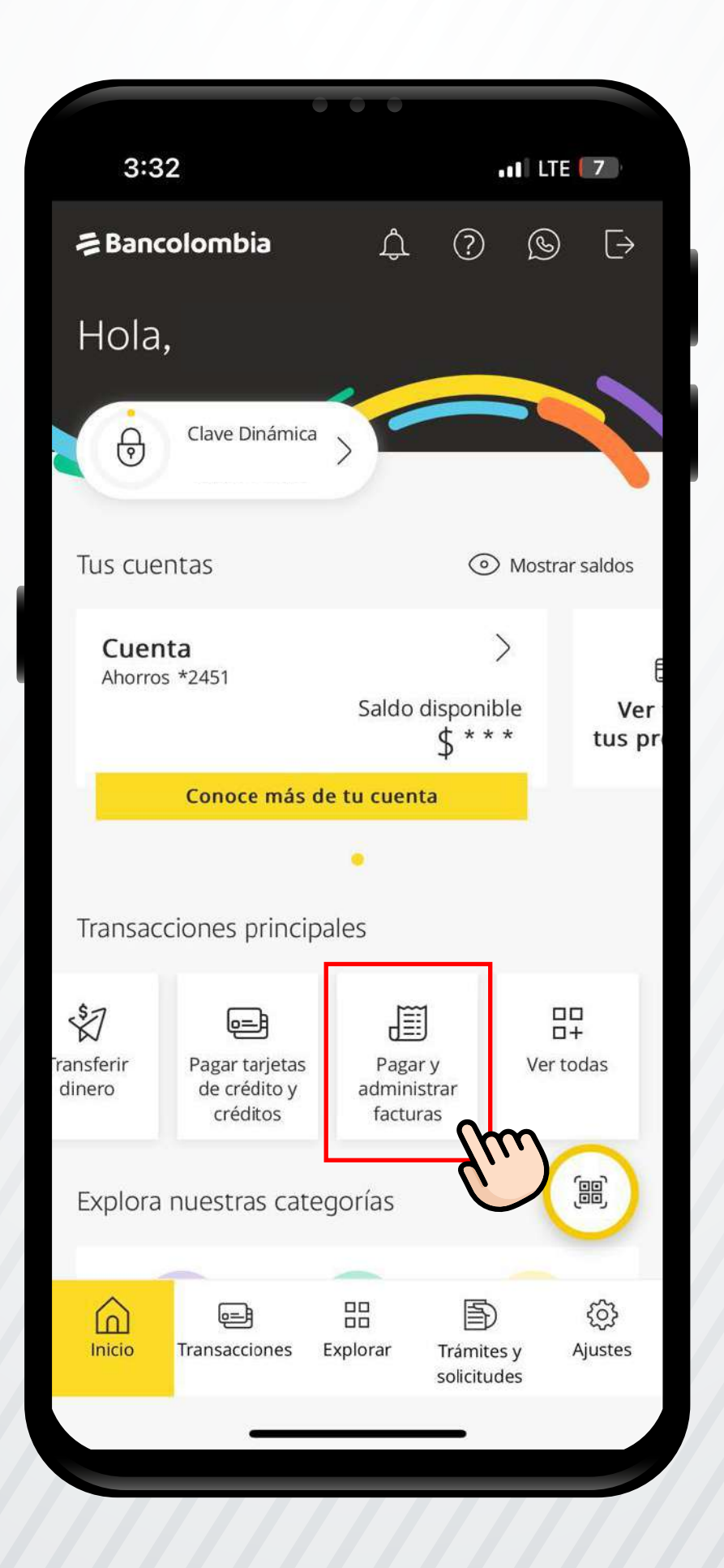

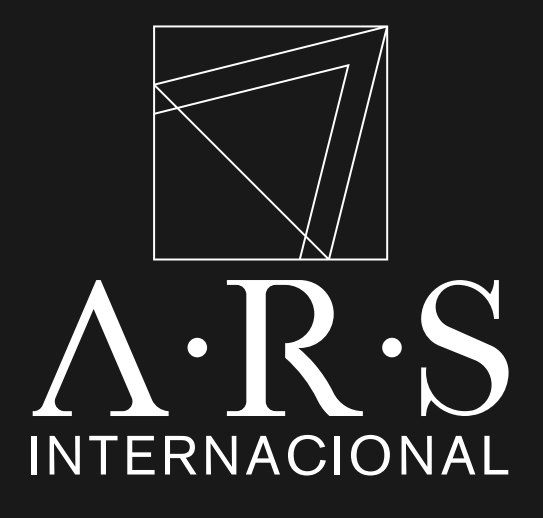

En **"Transacciones Principales"** seleccionar **"Pagar y administrar facturas".** 

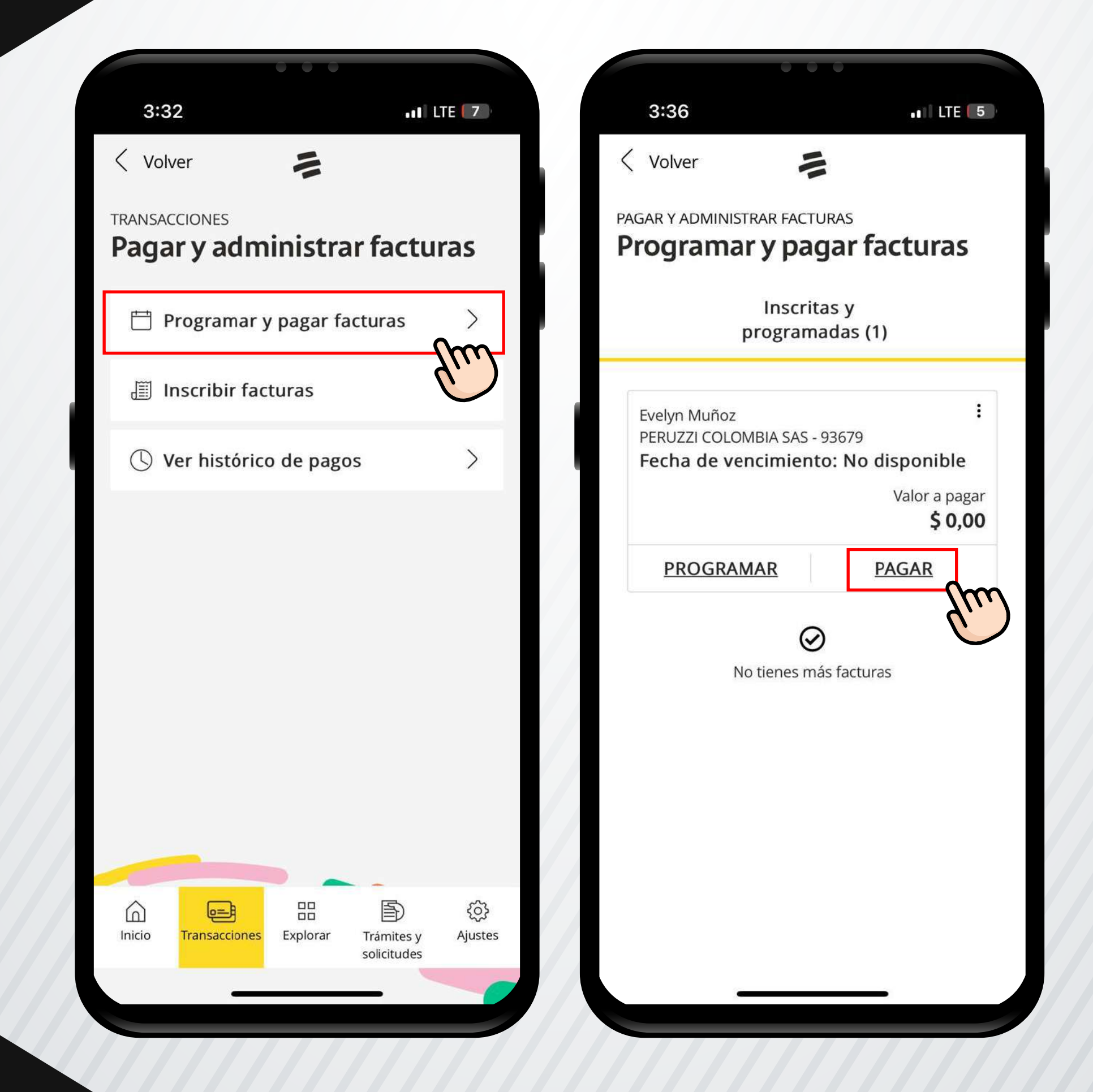

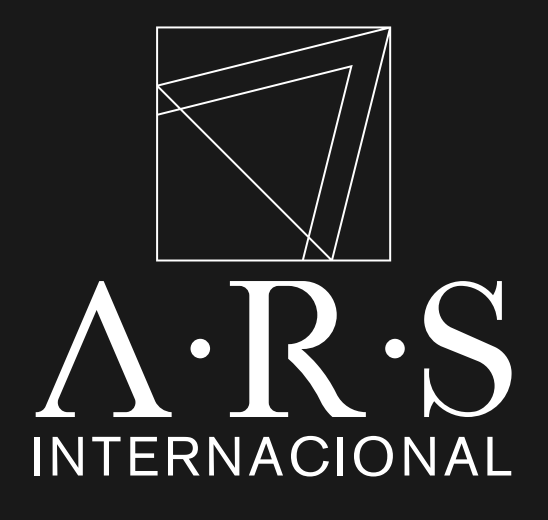

En la pantalla de **"Pagar y** Administrar Facturas", seleccionar **"Inscribir** Facturas", buscar la factura inscrita de PERUZZI COLOMBIA SAS Verifica el nombre de titular de la obligación y selecciona **"PAGAR"**.

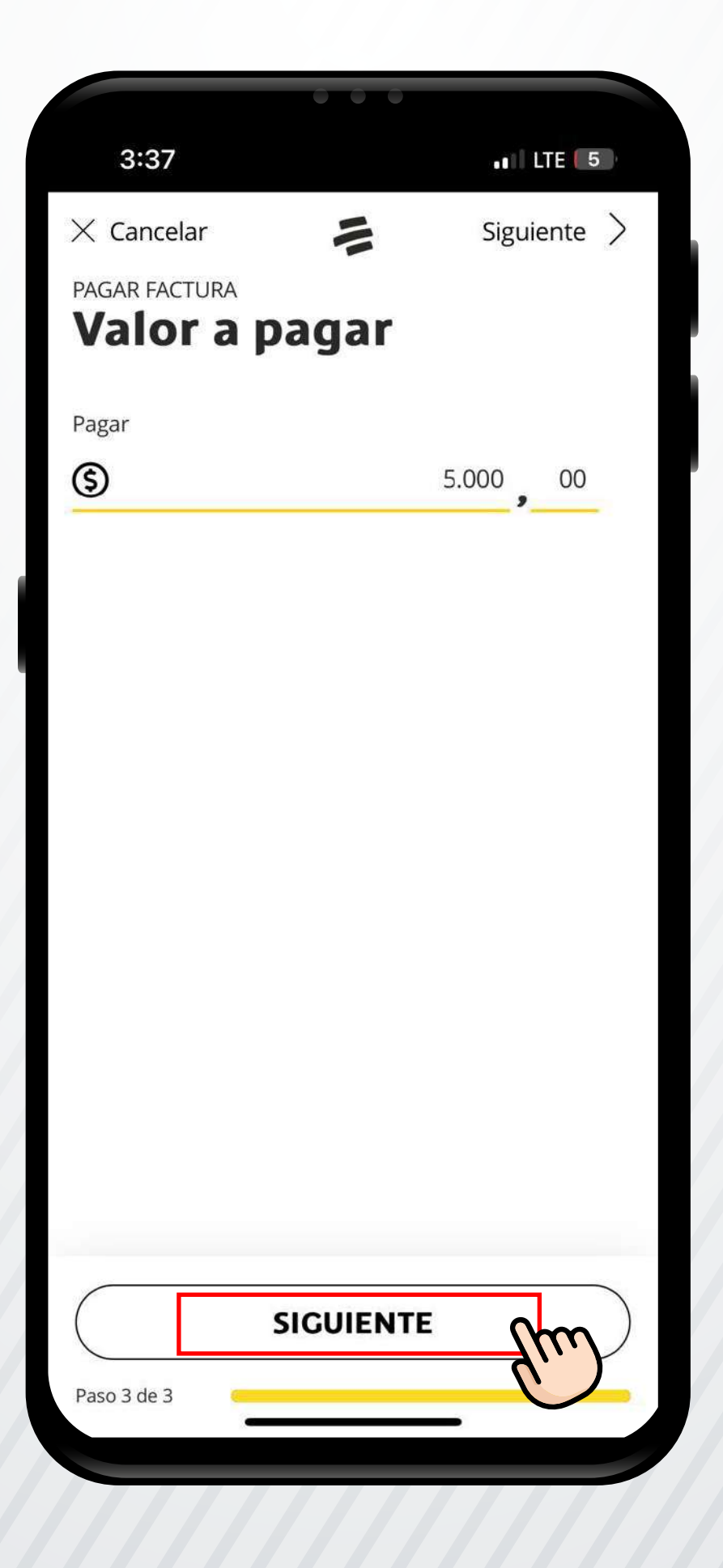

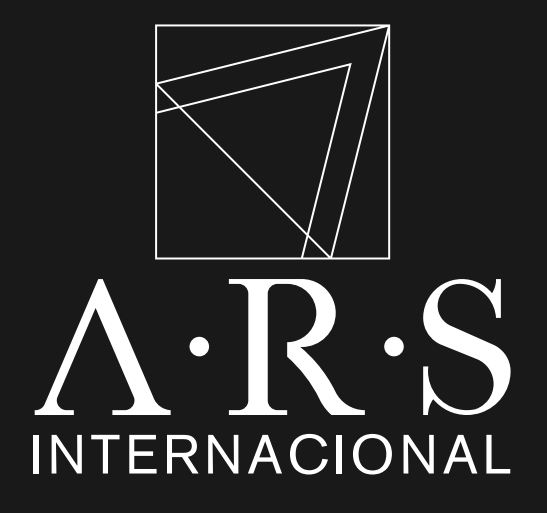

En **"Valor a pagar"**, ingresar el valor del pago a realizar, clic en **"SIGUIENTE".** 

\*Monto Mínimo COP \$ 10.000,00

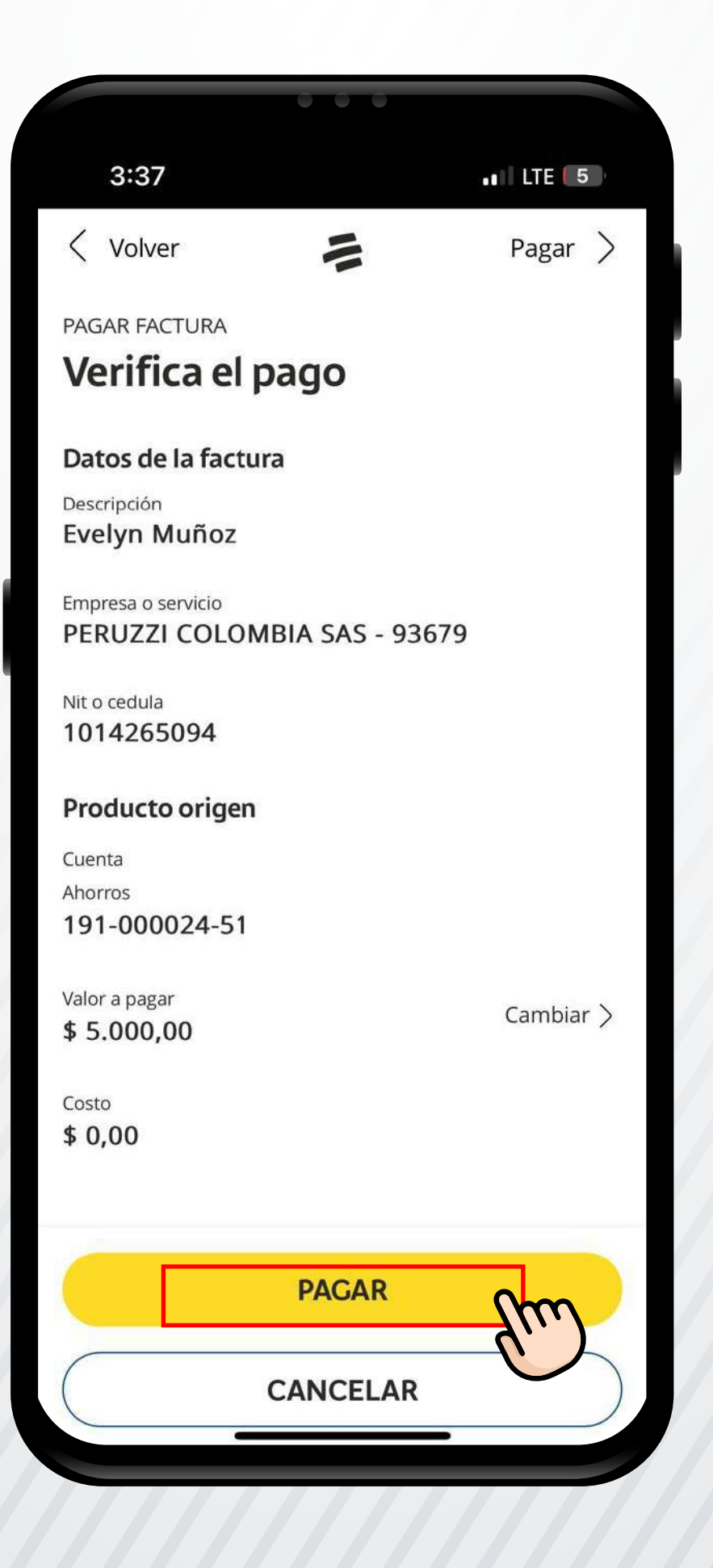

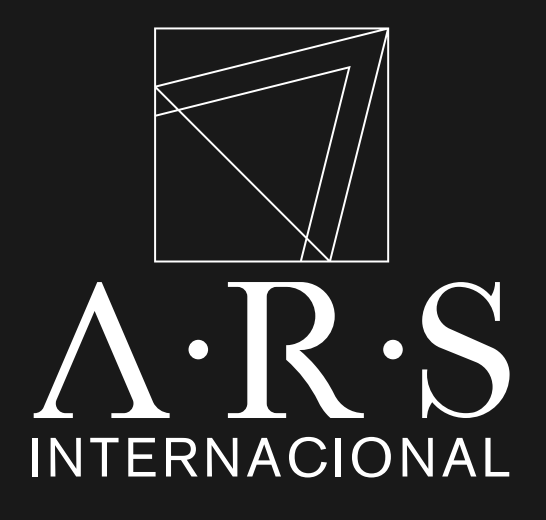

En la pantalla **"Verifica el pago"** validar que los datos se encuentran correctos.

Dar clic en "PAGAR".

\*Guarda tu comprobante de pago como respaldo